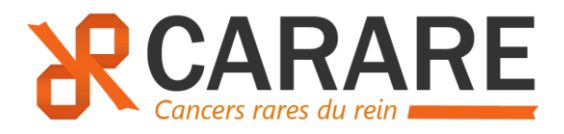

## RCP nationale CAncers RAres du REin (CARARE)

# FICHE D'INFORMATION / PROCEDURE

Version 1.1 du 12.06.2023

#### **SOMMAIRE**

| <ol> <li>QUELS SONT LES CAS A PRESENTER ?</li> <li>CALENDRIER DES RCP</li> <li>QUORUM (MEMBRES PARTICIPANTS EXPERTS)</li> <li>MODALITES CONCERNANT LE DEPOT D'UNE DEMANDE</li> <li>CONTACTS</li> <li>COMMENT DEPOSER UNE DEMANDE ?</li> <li>CREATION D'UN COMPTE SUR LA PLATEFORME PULSY</li> <li>DEPOSER UNE DEMANDE</li> <li>METTRE EN FAVORI LA RCP NATIONALE CARARE</li> <li>AJOUTER UN DOCUMENT OU MODIFIER UNE FICHE DEJA ENVOYEE</li> <li>DEROULEMENT DE LA RCP</li> <li>COMMENT EST RENDU L'AVIS</li> </ol> | 2<br>2<br>2<br>2 |
|----------------------------------------------------------------------------------------------------|------------------|
| <ul> <li>2) CALENDRIER DES RCP</li> <li>3) QUORUM (MEMBRES PARTICIPANTS EXPERTS)</li> <li>4) MODALITES CONCERNANT LE DEPOT D'UNE DEMANDE</li> <li>5) CONTACTS</li> <li>2. COMMENT DEPOSER UNE DEMANDE ?</li> <li>1) CREATION D'UN COMPTE SUR LA PLATEFORME PULSY</li> <li>2) DEPOSER UNE DEMANDE</li> <li>3) METTRE EN FAVORI LA RCP NATIONALE CARARE</li> <li>4) AJOUTER UN DOCUMENT OU MODIFIER UNE FICHE DEJA ENVOYEE</li> <li>3. DEROULEMENT DE LA RCP</li> <li>4. COMMENT EST RENDU L'AVIS</li> </ul>          | 2<br>2<br>2      |
| <ul> <li>3) QUORUM (MEMBRES PARTICIPANTS EXPERTS)</li> <li>4) MODALITES CONCERNANT LE DEPOT D'UNE DEMANDE</li> <li>5) CONTACTS</li> <li>2. COMMENT DEPOSER UNE DEMANDE ?</li> <li>1) CREATION D'UN COMPTE SUR LA PLATEFORME PULSY</li> <li>2) DEPOSER UNE DEMANDE</li> <li>3) METTRE EN FAVORI LA RCP NATIONALE CARARE</li> <li>4) AJOUTER UN DOCUMENT OU MODIFIER UNE FICHE DEJA ENVOYEE</li> <li>3. DEROULEMENT DE LA RCP</li> <li>4. COMMENT EST RENDU L'AVIS</li> </ul>                                         | 2                |
| <ul> <li>4) MODALITES CONCERNANT LE DEPOT D'UNE DEMANDE</li> <li>5) CONTACTS</li> <li>2. COMMENT DEPOSER UNE DEMANDE ? <ol> <li>1) CREATION D'UN COMPTE SUR LA PLATEFORME PULSY</li> <li>2) DEPOSER UNE DEMANDE</li> <li>3) METTRE EN FAVORI LA RCP NATIONALE CARARE</li> <li>4) AJOUTER UN DOCUMENT OU MODIFIER UNE FICHE DEJA ENVOYEE</li> </ol> </li> <li>3. DEROULEMENT DE LA RCP</li> <li>4. COMMENT EST RENDU L'AVIS</li> </ul>                                                                               | 2                |
| <ul> <li>5) CONTACTS</li> <li>2. COMMENT DEPOSER UNE DEMANDE ? <ol> <li>CREATION D'UN COMPTE SUR LA PLATEFORME PULSY</li> <li>DEPOSER UNE DEMANDE</li> <li>METTRE EN FAVORI LA RCP NATIONALE CARARE</li> <li>AJOUTER UN DOCUMENT OU MODIFIER UNE FICHE DEJA ENVOYEE</li> </ol> </li> <li>3. DEROULEMENT DE LA RCP</li> <li>4. COMMENT EST RENDU L'AVIS</li> </ul>                                                                                                    | 2                |
| <ol> <li>COMMENT DEPOSER UNE DEMANDE ?</li> <li>CREATION D'UN COMPTE SUR LA PLATEFORME PULSY</li> <li>DEPOSER UNE DEMANDE</li> <li>METTRE EN FAVORI LA RCP NATIONALE CARARE</li> <li>AJOUTER UN DOCUMENT OU MODIFIER UNE FICHE DEJA ENVOYEE</li> <li>DEROULEMENT DE LA RCP</li> <li>COMMENT EST RENDU L'AVIS</li> </ol>                                                                                                    | 3                |
| <ol> <li>CREATION D'UN COMPTE SUR LA PLATEFORME PULSY</li> <li>DEPOSER UNE DEMANDE</li> <li>METTRE EN FAVORI LA RCP NATIONALE CARARE</li> <li>AJOUTER UN DOCUMENT OU MODIFIER UNE FICHE DEJA ENVOYEE</li> <li>DEROULEMENT DE LA RCP</li> <li>COMMENT EST RENDU L'AVIS</li> </ol>                                                                                                    | 4                |
| <ul> <li>2) DEPOSER UNE DEMANDE</li> <li>3) METTRE EN FAVORI LA RCP NATIONALE CARARE</li> <li>4) AJOUTER UN DOCUMENT OU MODIFIER UNE FICHE DEJA ENVOYEE</li> <li>3. DEROULEMENT DE LA RCP</li> <li>4. COMMENT EST RENDU L'AVIS</li> </ul>                                                                                                    | 4                |
| <ol> <li>METTRE EN FAVORI LA RCP NATIONALE CARARE</li> <li>AJOUTER UN DOCUMENT OU MODIFIER UNE FICHE DEJA ENVOYEE</li> <li>DEROULEMENT DE LA RCP</li> <li>COMMENT EST RENDU L'AVIS</li> </ol>                                                                                                    | 4                |
| <ul> <li>4) AJOUTER UN DOCUMENT OU MODIFIER UNE FICHE DEJA ENVOYEE</li> <li>3. DEROULEMENT DE LA RCP</li> <li>4. COMMENT EST RENDU L'AVIS</li> </ul>                                                                                                    | 8                |
| <ol> <li>DEROULEMENT DE LA RCP</li> <li>COMMENT EST RENDU L'AVIS</li> </ol>                                                                                                    | 8                |
| 4. COMMENT EST RENDU L'AVIS                                                                                                    | 9                |
|                                                                                                    | 9                |
| 5. DEFINITIONS                                                                                                    | 10               |
| 1) QU'EST-CE QU'UN DELEGANT                                                                                                    | 10               |
| 2) QU'EST-CE QU'UN MEDECIN CORRESPONDANT                                                                                                    | 10               |

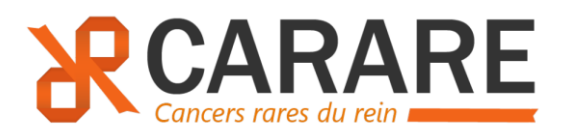

## 1. Objectifs et modalités de la RCP 1) Quels sont les cas à présenter ?

La eRCP nationale CARARE a pour objectif de discuter au niveau national, dans le cadre du soin, les cas de carcinomes du rein non à cellules claires métastatiques ou localisés et qui posent un problème de prise en charge (hors carcinomes rénaux à cellules claires). Elle est rattachée au réseau d'expert composé de 16 anatomopathologistes.

#### 2) Calendrier des RCP

Elle se tiendra toutes les deux semaines les mercredis à 17h30.

#### 3) Quorum (membres participants experts)

Le quorum est le suivant :

- 2 oncologues experts
- 1 urologue expert
- 2 anatomopathologistes experts
- -

#### 4) Modalités concernant le dépôt d'une demande

Les demandes se feront en déposant une demande sur la plateforme Pulsy.

La fiche RCP sera à compléter en ligne et vous pourrez ajouter en documents attachés le compte-rendu (CR) anapath, le CR de la RCP locale (si applicable), et le CR de biologie moléculaire (si disponible).

La présentation du cas doit se faire idéalement par l'équipe du demandeur.

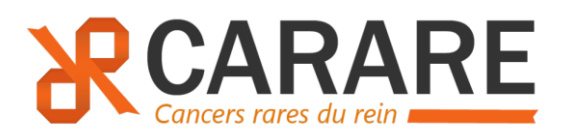

#### 5) Contacts

| Pr Gabriel<br>MALOUF               | Responsable<br>coordinateur<br>oncologie médicale | ICANS                                        | STRASBOURG | g.malouf@icans.eu                                        |
|------------------------------------|---------------------------------------------------|----------------------------------------------|------------|----------------------------------------------------------|
| Pr Nathalie<br>RIOUX-<br>LECLERCQ  | Coordination réseau<br>anapath                    | CHU<br>Pontchaillou                          | RENNES     | <u>Nathalie.RIOUX-</u><br>LECLERCQ@chu-<br>rennes.fr     |
| Pr Pierre Bigot                    | Deeneneelelee                                     | CHU Angers                                   | ANGERS     | <u>PiBigot@chu-</u><br><u>angers.fr</u>                  |
| Pr Jean-<br>Christophe<br>BERNHARD | coordination<br>urologie                          | Hôpital<br>Pellegrin -<br>CHU de<br>Bordeaux | BORDEAUX   | j <u>ean-</u><br>christophe.bernhard<br>@chu-bordeaux.fr |
| Manon<br>VOEGELIN                  | Chef de projet                                    | ICANS                                        | STRASBOURG | m.voegelin@icans.eu                                      |
| Badreddine<br>LAHOUEL              | Attaché de<br>recherche clinique<br>(ARC)         | ICANS                                        | STRASBOURG | <u>b.lahouel@icans.eu</u>                                |

Email générique : carare@icans.eu

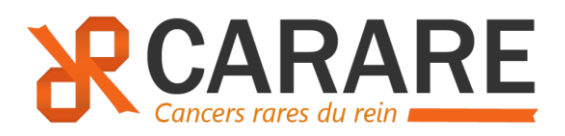

## 2. Comment déposer une demande ?

#### 1) Création d'un compte sur la plateforme Pulsy

Envoyer un email à <u>carole.kaupp@rrcge.org</u> (cf exemple d'email ci-dessous) :

« Objet : eRCP CARARE : Création de compte

Bonjour,

Je souhaite créer un compte sur la plateforme Pulsy pour la eRCP Nationale CARARE. Voici mes informations :

- N° RPPS *OU* médecin(s) délégant(s) pour le(s)quel(s) vous déposerez des demandes :
- Nom et prénom :
- Email :
- Email sécurisé (si disponible) :
- Établissement de rattachement :
- Adresse de l'établissement de rattachement :
- Profil demandeur OU Profil expert participant à la RCP »

En cas de difficultés, vous pouvez contactez Mme Carole Kaupp par email à <u>carole.kaupp@rrcge.org</u> ou par téléphone au 03 72 61 61 30.

Il n'y a pas de limite dans le nombre de compte à créer par site.

#### 2) Déposer une demande

Connectez-vous en indiquant votre identifiant et votre mot de passe sur la page d'accueil :

Espace Mes services (pulsy.fr)

|                                 | je me c  |                       |          |
|---------------------------------|----------|-----------------------|----------|
| ldentifiant / Mot de passe      | 2,       | Identifiant           |          |
| Pro Sante Connect               | -        |                       |          |
| Code à usage unique SMS ou mail | <b>Ø</b> | Mot de passe oublie ? | CONNEXIO |

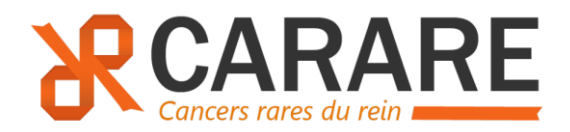

Cliquez sur eRCP

| MES SERVICES |                         |   |       |                    |
|--------------|-------------------------|---|-------|--------------------|
|              |                         |   |       | Gérer les services |
| 0            | Retour au Portail Pulsy | Θ | e RCP |                    |
|              |                         |   |       |                    |

Cliquez sur Déposer une demande :

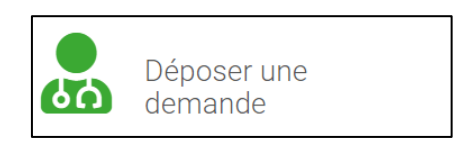

1) Choisir un délégant (si applicable)

| Choix du délégant                                                                                                    |                |  |  |  |  |  |
|----------------------------------------------------------------------------------------------------|----------------|--|--|--|--|--|
| Le délégant correspond au médecin pour le compte duquel vous agissez. Vous pouvez demander des délégations dans la rubrique « outils », en cliquant sur Mes délégants. |                |  |  |  |  |  |
|                                                                                                    | MALOUF GABRIEL |  |  |  |  |  |
|                                                                                                    |                |  |  |  |  |  |

- 2) Rechercher un patient :
  - a. Renseignez le nom, le prénom, la date de naissance et le genre puis cliquez sur Rechercher puis cliquez sur Choisir ce patient.

| Choix du patient / Demandeur : GABRIEL MALOUF Brouillon # 920003 |                 |                                                        |                   |                                         |                                                    |
|------------------------------------------------------------------|-----------------|--------------------------------------------------------|-------------------|-----------------------------------------|----------------------------------------------------|
| ct                                                               | noix du patient |                                                        | : de la RCP       | Destinataires de l'av<br>Ville, Hôpital | is Description du cas                              |
| Recherche<br>Nom<br>duppont                                      | Prénom<br>jean  | Date de naissance           11         11         1944 | Genre             | Rechercher X                            |                                                    |
| Nom de naissance                                                 | Nom d'usage     | Prénom<br>JEAN JEANNOT                                 | Date de naissance | Genre<br>Masculin                       | Le Voir le dossier du patient ✓ Choisir ce patient |
| Vous ne trouvez pas votre patient ?<br>Rechercher régionalement  |                 |                                                        |                   |                                         |                                                    |

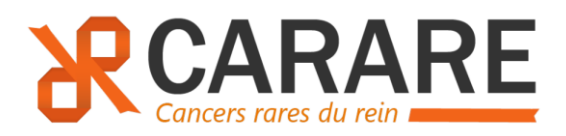

b. Si vous ne le trouvez pas, cliquez sur Rechercher régionalement, puis cliquez sur Importer, compléter la fiche Création d'un nouveau patient puis Enregistrer.

| Vous êtes ici : Mes de | /ous êtes ici : Mes demandes > Déposer une demande > Choix du patient |                  |                     |                  |                                        |                            |                      |
|------------------------|-----------------------------------------------------------------------|------------------|---------------------|------------------|----------------------------------------|----------------------------|----------------------|
| Choix du patie         | Choix du patient / Demandeur : GABRIEL MALOUF Brouillon # 920003      |                  |                     |                  |                                        |                            |                      |
| Che                    | oix du patient                                                        | Q.               | hoix de la RCP      | ل<br>ک<br>ک<br>ک | estinataires de l'avis<br>Ile, Hôpital | Des                        | cription du cas      |
| Recherche              |                                                                       | -                |                     |                  |                                        |                            |                      |
| Nom<br>duppont         | Prénom<br>jean                                                        | Date de naissanc | e Genre<br>944 Tous | ~                | Rechercher ×                           |                            |                      |
| Nom de naissance       | Nom d'usage                                                           | Prénom           | Date de naissance   | Genre            |                                        |                            |                      |
| DUPPONT                |                                                                       | JEAN JEANNOT     | 11/11/1944 (78 ans) | Mascu            | ılin                                   | Loir le dossier du patient | ✓ Choisir ce patient |
| Résultats issus d      | le la base régiona                                                    | ale              |                     |                  |                                        |                            |                      |
| Nom de naissance       | Nom d'usage                                                           | Prénom           | Date de naissance   | Genre            | Correspondance                         |                            |                      |
| DUPONT                 |                                                                       | JEAN MARIE       | 11/11/1944 (78 ans) | Masculin         | 84%                                    | Plus d'infos               | Co Importer          |

c. Si vous ne le trouvez toujours pas après avoir cliqué sur Rechercher régionalement, cliquez alors sur Créer un nouveau patient. Compléter la fiche Création d'un nouveau patient puis Enregistrer.

| Vous ne trouvez pas votre patient ? |
|-------------------------------------|
| Créer un nouveau patient            |

- 3) Une fois le patient sélectionné, choisir la RCP NATIONALE CARARE (CANCERs RARES DU REIN)
  - a. Rechercher la RCP CARARE grâce au moteur de recherche et cliquer sur la ligne de la RCP. Vous avez la possibilité de mettre la RCP en favori en cliquant sur la petite étoile à droite.

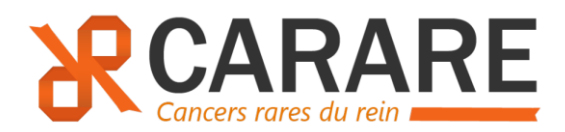

| Choix de la réunion / Demand                                                            | eur : GABRIEL MALOUF                                     | Brouillon # 930563 |
|-----------------------------------------------------------------------------------------|----------------------------------------------------------|--------------------|
| JEAN JEANNOT<br>DUPPONT<br>78 ans                                                       | Choix de la RCP Destinataires de l'avi<br>Ville, Hôpital | Description du cas |
| Recherche d'une RCP                                                                     | RCP NATIONALE CARARE (CANCERs RARES DU REIN)             | *                  |
| Intitulé :<br>carare<br>Région :<br>Toutes V<br>Univers :<br>Tous V<br>Plus de critères |                                                          |                    |

#### b. Choisir une date de RCP

Brouillon # 930782 Choix de la réunion / Demandeur : GABRIEL MALOUF JEAN JEANNOT Destinataires de l'avis := DUPPONT Choix de la RCP 60 Ville, Hôpital 78 ans 📌 Favorite Recherche d'une RCP RCP NATIONALE CARARE (CANCERs RARES DU REIN) Intitulé : Réunions à venir Coordinateurs Réunion du 15/02/2023 à 17h00 3 88 11 67 68 GABRIEL MALOUE **Q** Salle de RCP Région : GCS ICANS Toutes ~ Participants habituels Réunion du 01/03/2023 à 17h00 Univers : Salle de RCP Spécialités Tous ۷ GCS ICANS Urologie-Andrologie O Plus de critères Réunion du 15/03/2023 à 17h00 Q Salle de RCP GCS ICANS O Voir plus de détails

- 4) Dans l'onglet « Destinataires de l'avis », vous pouvez directement Passer à l'étape suivante. Ou ajouter des destinataires, si souhaité.
- 5) Compléter la fiche de RCP puis Enregistrer le brouillon ou Envoyer la demande.
- 6) Vous pouvez ajouter des pièces jointes directement dans la fiche RCP en format .jpeg ou .pdf (CR d'anatomopathologie, CR de la RCP locale, CR de biologie moléculaire...)

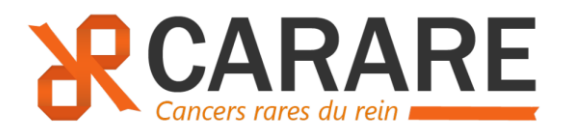

#### 3) Mettre en favori la RCP NATIONALE CARARE

Lorsque vous déposez une demande, et que vous arrivez sur l'onglet « Choix de la RCP » (étape 2), vous pouvez recherche la RCP dans le moteur de recherche d'une RCP en indiquant CARARE dans l'intitulé. Vous pourrez cliquer sur l'étoile à côté de la RCP Nationale CARARE.

| Choix de la réunion / Demandeur : GABRIEL MALOUF Brouillon # 930555 |                                  |                                           |                    |  |  |
|---------------------------------------------------------------------|----------------------------------|-------------------------------------------|--------------------|--|--|
| JEAN JEANNOT<br>DUPPONT<br>78 ans                                   | Choix de la RCP                  | Destinataires de l'avis<br>Ville, Hôpital | Description du cas |  |  |
| Recherche d'une RCP                                                 | RCP NATIONALE CARARE (CANCERs RA | RES DU REIN)                              | *                  |  |  |
| Intitulé :                                                          |                                  |                                           |                    |  |  |
| Région :                                                            |                                  |                                           |                    |  |  |
| Toutes                                                              |                                  |                                           |                    |  |  |
| Tous                                                                |                                  |                                           |                    |  |  |
| O Plus de critères                                                  |                                  |                                           |                    |  |  |

#### 4) Ajouter un document ou modifier une fiche déjà envoyée

Un demandeur peut modifier sa fiche tant que la RCP n'a pas commencer à rendre un avis.

Pour le demandeur il faut se rendre dans l'onglet MES DEMANDES >>(Mes demandes d'avis>en attente de réponse) et sélectionner la bonne fiche pour la compléter et la réenvoyer à la RCP.

C'est la dernière version qui sera visible (mais l'historique des changements l'est également en cliquant sur la petite enveloppe).

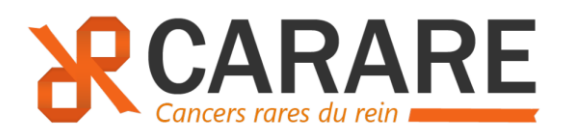

## 3. Déroulement de la RCP

Les demandes peuvent être déposées jusqu'au jourde la RCP.

A minima, le CR anapath et la fiche de RCP locale si disponible devront être ajoutés à la fiche de RCP CARARE si le demandeur ne peut pas se connecter pour présenter le cas.

Les RCP se dérouleront en visioconférence par Teams (Microsoft).

### 4. Comment est rendu l'avis

Si le demandeur a indiqué une adresse email sécurisée (*mssanté* ou *apicrypt*) au moment de la création du compte Pulsy, il recevra automatiquement l'avis en PDF par email.

En parallèle, il recevra <u>aussi</u> un email automatique provenant de la plateforme PULSY lui indiquant que l'avis a été rendu. Le demandeur (et le médecin référent si différent du demandeur) aura donc aussi la possibilité de se connecter directement sur la plateforme avec son compte pour visualiser (et télécharger) l'avis dans l'onglet Mes demandes en allant dans Avis reçus.

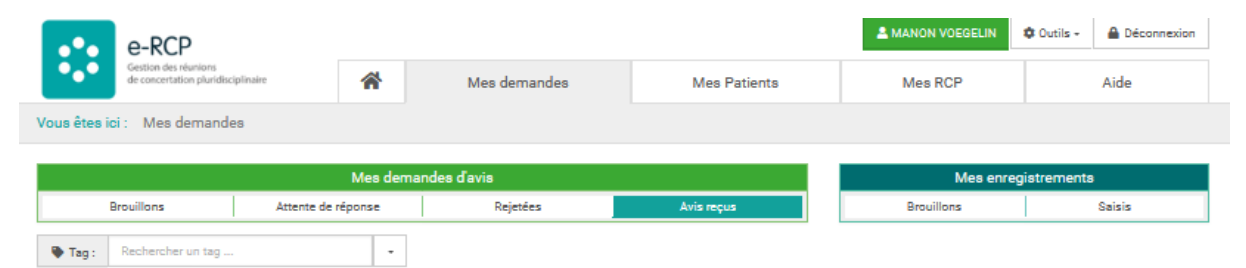

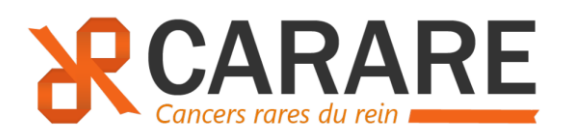

## 5. Définitions

#### 1) Qu'est-ce qu'un délégant

Le délégant correspond au médecin pour le compte duquel vous êtes autorisé à agir. Il s'agit donc du demandeur. Il recevra une alerte par email lorsqu'un avis sera rendu.

### 2) Qu'est-ce qu'un Médecin correspondant

Un médecin correspondant est un destinataire de l'avis. Pour qu'il soit destinataire de l'avis, cela nécessite une adresse email sécurisée (*mssanté* ou *apicrypt*). Sinon, l'envoi de l'avis sera fait manuellement par une secrétaire.